## Posta Certificata: come ricevere un messaggio mediante il client Windows Live Mail 2012

Per ricevere un messaggio di Posta Certificata, mediante client Windows Live Mail, clic su "Invia/Ricevi"

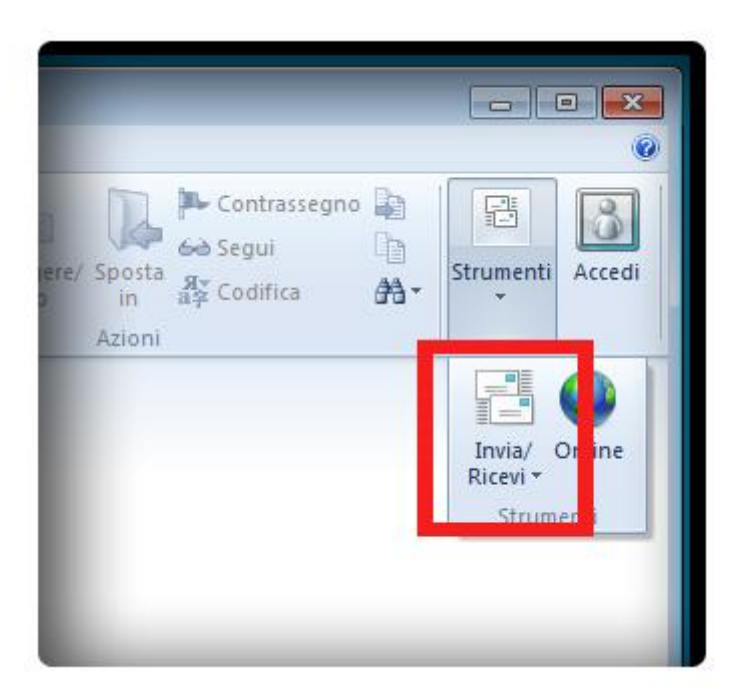

L'email ricevuta è una **Busta di trasporto**: vale a dire un messaggio creato dal **server smtps** utilizzato dal mittente per l'invio.

La Busta di Trasporto contiene:

- Il messaggio Originale inviato dall'utente

- I Dati di Certificazione

La Busta di Trasporto è firmata con la chiave del **Gestore di Posta Certificata** mittente e viene recapitata nella casella PEC del destinatario, **IMMODIFICATA**, per consentire al ricevente di verificare i Dati di Certificazione. Selezionare l'email:

| 📴   📑 🎧 🖶 🗢   Posta in arrivo - V                                        | Windows Live Mail                  |                                                                            |
|--------------------------------------------------------------------------|------------------------------------|----------------------------------------------------------------------------|
| Home Cartelle Vis                                                        | ualizza Account                    |                                                                            |
| Messaggio di Messaggio Elementi<br>posta elettronica con foto *<br>Nuovo | Posta<br>indesiderata *<br>Elimina | Rispondi Rispondi Inoltra<br>a tutti • Kessaggio<br>istantaneo<br>Rispondi |
| Mario Rossi                                                              |                                    | Cerca messaggio 🔎                                                          |
| Posta in arrivo                                                          |                                    |                                                                            |
| Bozze                                                                    |                                    | Ordina per data (Conversazioni)*                                           |
| Posta inviata                                                            |                                    | 💫 POSTA CERTIFI 17:30 🖾                                                    |
| Posta indesiderata                                                       |                                    | Per conto di:                                                              |
| Posta eliminata                                                          |                                    |                                                                            |
| Outbox                                                                   |                                    |                                                                            |

A seguire un esempio di <u>Busta di Trasporto</u>:

| Cerca messaggio<br>Ordina per data (Conversazioni) *<br>POSTA CERTIFI 17:30<br>Per conto di: testmailb () | POSTA CERTIFICATA: Come ricevere un Messag<br>Per conto di: Aggiungi contatto<br>A:<br>daticert.xml<br>daticert.xml<br>postacert.eml<br>Firma digitale e verifica<br>Questo è un Messaggio di Posta Certificata<br>Il giorno alle ore (+0200) il<br>messaggio con Oggetto<br>"Come ricevere un Messaggio" è stato inviato dal |
|----------------------------------------------------------------------------------------------------|----------------------------------------------------------------------------------------------------|
|                                                                                                    | <pre>mittente "" e indirizzato a:  Il messaggio originale è incluso in allegato, per aprirlo cliccare sul file "postacert.eml" (nella webmail o in alcuni client di posta l'allegato potrebbe avere come nome l'oggetto del messaggio originale). L'allegato daticert.xml contiene informazioni di servizio</pre>             |

Per aprire il messaggio originale ricevuto: selezionare l'allegato "postacert.eml" destro mouse e clic su "Apri"

| POSTA CERTIFICATA: C<br>Per conto di: (po<br>A:<br>daticert.xml                                                                                                    | ome ricevere un Me<br>ost Aggiungi contatto<br>postacert.eml                                                               | ssaggio                 |
|----------------------------------------------------------------------------------------------------|----------------------------------------------------------------------------------------------------|-------------------------|
| <ul> <li>Firma digitale e verifica</li> <li>-Questo è un Messaggio</li> </ul>                                                                                                    | Stampa<br>Salva con nome<br>Salva tutto                                                                                    |                         |
| Il giorno alle<br>messaggio con Oggetto<br>"Come ricevere un Messagg                                                                                                    | Aggiungi<br>Rimuovi<br>io" è stato inviato dal mi                                                                          | ittente                 |
| Il messaggio originale è incl<br>cliccare sul file "postacert.en<br>client di posta l'allegato potr<br>l'oggetto del messaggio orig<br>L'allegato daticert.xml contie<br>trasmissione | uso in allegato, per aprir<br>nl" (nella webmail o in al<br>rebbe avere come nome<br>ginale).<br>ene informazioni di servi | lo<br>cuni<br>zio sulla |

Per verificare la validità della Firma: cliccare sul pulsante **"Firme"** e si aprirà la certificazione della <u>Busta di</u> <u>Trasporto</u> contenente tutti i **Dettagli:** 

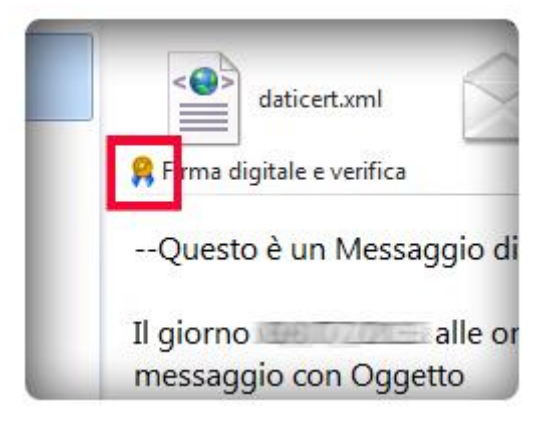

Clic su "Visualizza certificati.."

| ] | Generale Dettagli Protezione                            |     |
|---|---------------------------------------------------------|-----|
|   | Firma digitale                                          |     |
|   | Firmato digitalmente da: posta-certificata@pec.aruba.it |     |
|   | Contenuti non alterati:                                 | Si  |
|   | Firma attendibile:                                      | Si  |
|   | Richiesta conferma di protezione di ritorno:            | No  |
|   | Verificata revoca ID digitale:                          | No  |
|   | Stato revoca:                                           | *   |
|   |                                                         | -   |
|   | Etichetta di                                            | ~   |
|   | piotezione.                                             | -   |
|   | Crittografia                                            |     |
|   | Contenuto e allegati contografati:                      | No  |
|   | Crittografato con: 🚩                                    | n/d |

Clic su "Certificato di firma"

| ×                           |
|-----------------------------|
|                             |
| Certificato di firma        |
|                             |
| Certificato di crittografia |
|                             |
| n/c                         |
| Certificato mittente        |
| Aggiungi ai contatti        |
| OK Annula                   |
|                             |

Dalla **finestra** di **Dialogo** che segue, <u>Tab Generale</u>: per visualizzare il **Certificato**: clic sul pulsante "**dichiarazione dell'emittente**"

| ***                                | te Information                                                             |
|------------------------------------|----------------------------------------------------------------------------|
| This certificate<br>• Protects e-r | <b>is intended for the following purpose(s):</b><br>nail messages          |
| Refer to the certil                | fication authority's statement for details.<br>Posta Certificata ARUBA PEC |
|                                    | D:-+04 C41                                                                 |
| Issued by:                         | DIGITACAT                                                                  |

Tab Dettagli: per visualizzare tutte le caratteristiche relative ad ogni dettaglio del messaggio ricevuto:

| deneral bottane Certification ra                                | in nusi                                                                                                    |   |
|-----------------------------------------------------------------|----------------------------------------------------------------------------------------------------|---|
| Show: <a>Ali&gt;</a>                                            | •                                                                                                    |   |
| Field                                                           | Value                                                                                                    | * |
| Version                                                         | V3<br>03 ed                                                                                                    | H |
| Signature hash algorithm<br>Signature hash algorithm<br>Subject | sha1<br>DigitPACA1, Ufficio interoperab<br>giovedì 31 marzo 2011 14:25:44<br>lunedì 31 marzo 2014 14:25:44<br>IT ARURA PEC S.p. A. Posta | * |
|                                                                 |                                                                                                    |   |
|                                                                 |                                                                                                    |   |